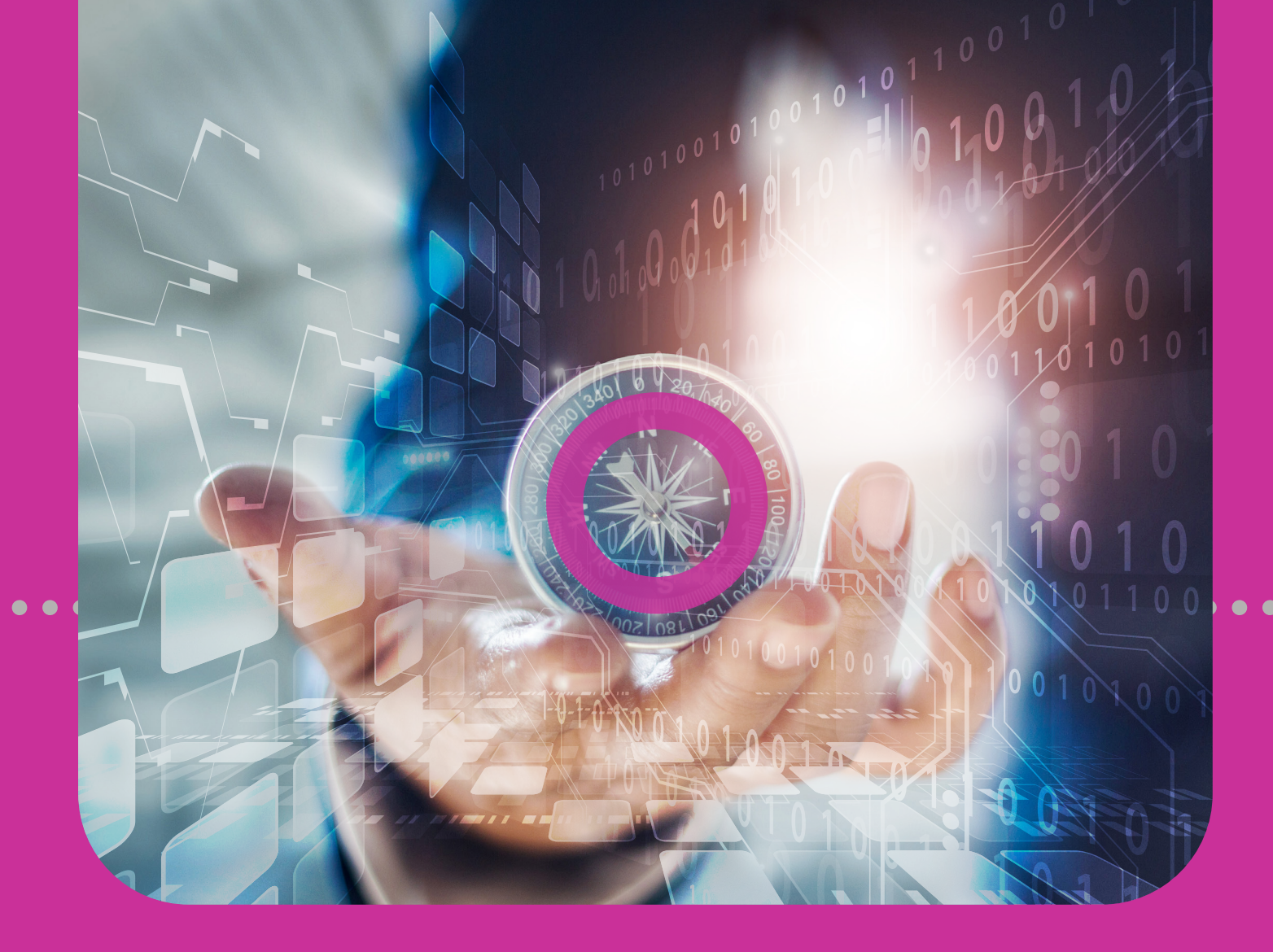

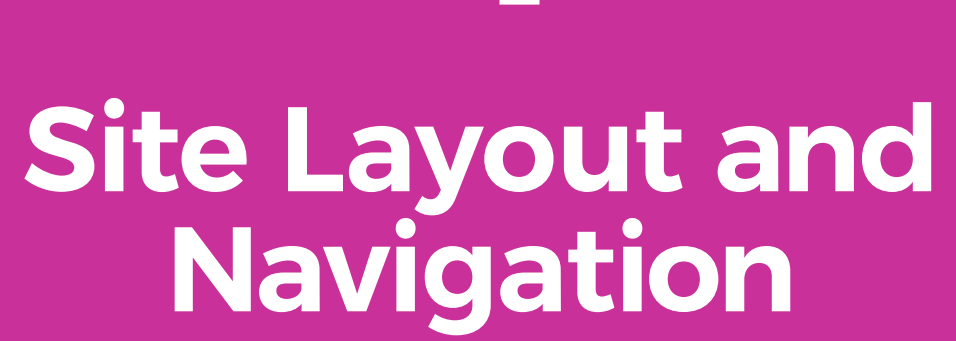

4

HOME PAGEMENUS

# **Section 4 Contents**

| Site Layout and Navigation | 48 |
|----------------------------|----|
| Home page                  | 50 |
| Home page Features         | 51 |
| Top Bar                    | 52 |
| Quick Menu                 | 53 |
| Rotating Banner            | 54 |
| Data Bar                   | 55 |
| Account Balance Ribbon     | 56 |
| The User Workspace         | 57 |
| Menus                      | 60 |
| Quick Menu                 | 61 |
| Main Menu                  | 66 |

# Home page

When you access the home page or dashboard, you can navigate to the:

- TOP BAR
- QUICK ACCESS MENU/ QUICK MENU
- ROTATING BANNER
- DATA BAR
- ACCOUNT BALANCE RIBBON
- USER WORKSPACE

Your Top Bar and Quick Menu are available on all pages of the Corporate Republic*Online* site.

**51** | SITE LAYOUT AND NAVIGATION

### **Home page Features**

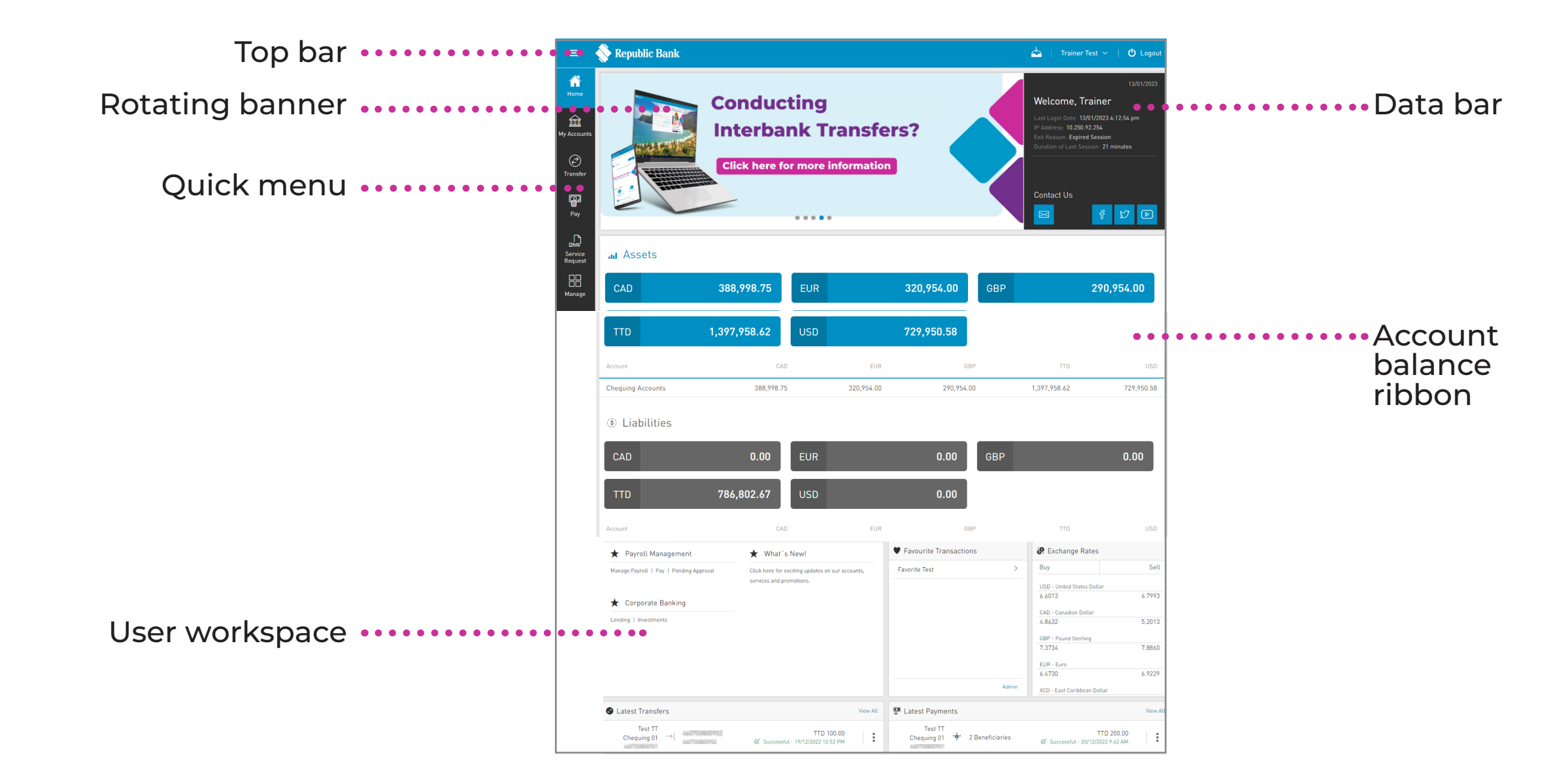

### **Top Bar**

The Top bar is composed of:

- SIDE MENU OR DRAWER MENU: select this icon to expand the full User Menu.
  - INBOX: this icon directs you to the message tray.
- USER MENU:

selecting this option will show your user information and will allow management of security settings.

LOGOUT:

select this option to close the session.

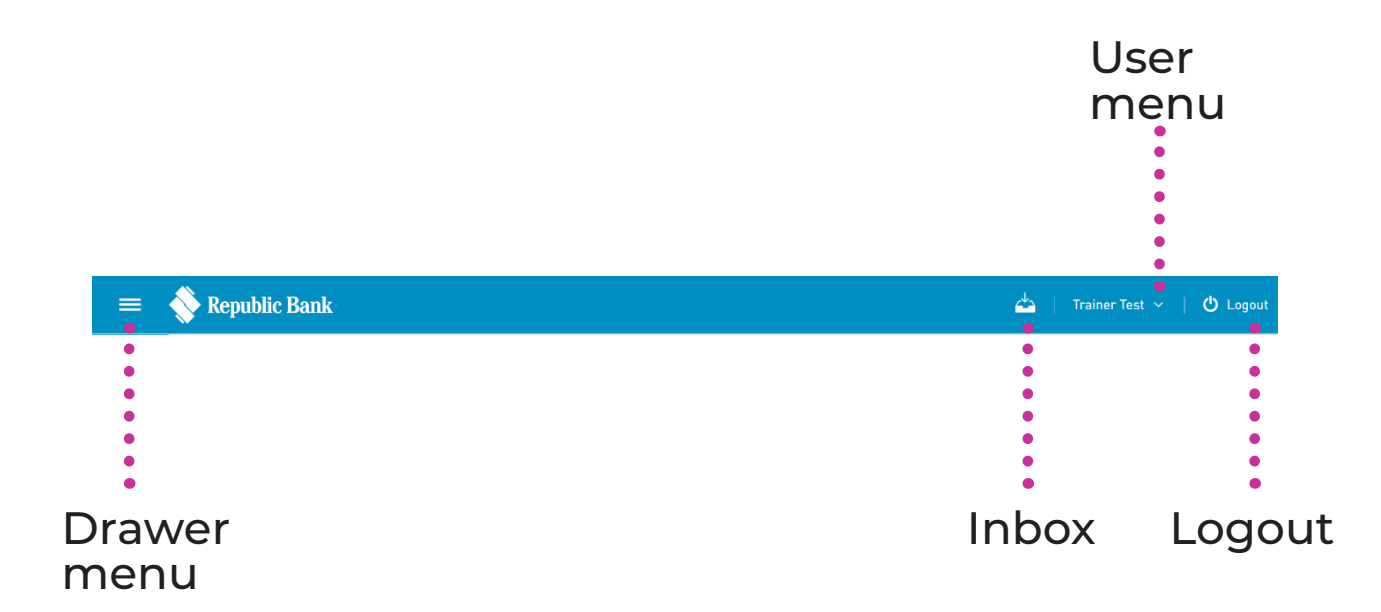

### **Quick Menu**

The Quick Menu or Quick Access Menu contains those functionalities most often used. The Quick Menu options are: A HOME B MY ACCOUNTS C TRANSFER

D PAY

- SERVICE REQUEST
- MANAGE
- PENDING APPROVALS

Based on the resolution used, the Quick Menu will be located horizontally or laterally.

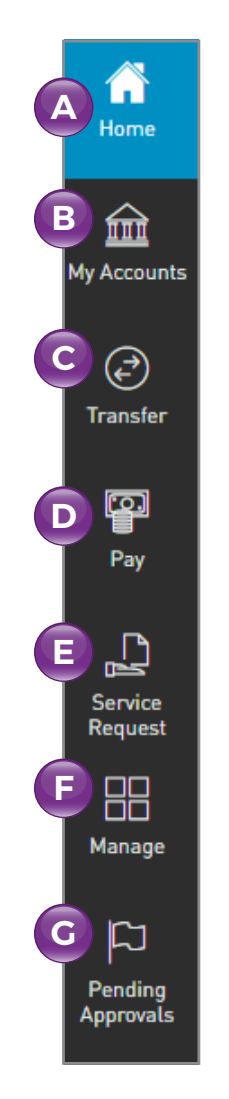

### **Rotating Banner**

Through the rotating banner, you are kept abreast of **Republic Bank's advertising** and **promotional campaigns**, as well as any **customer advisories** or any other **targeted communications**.

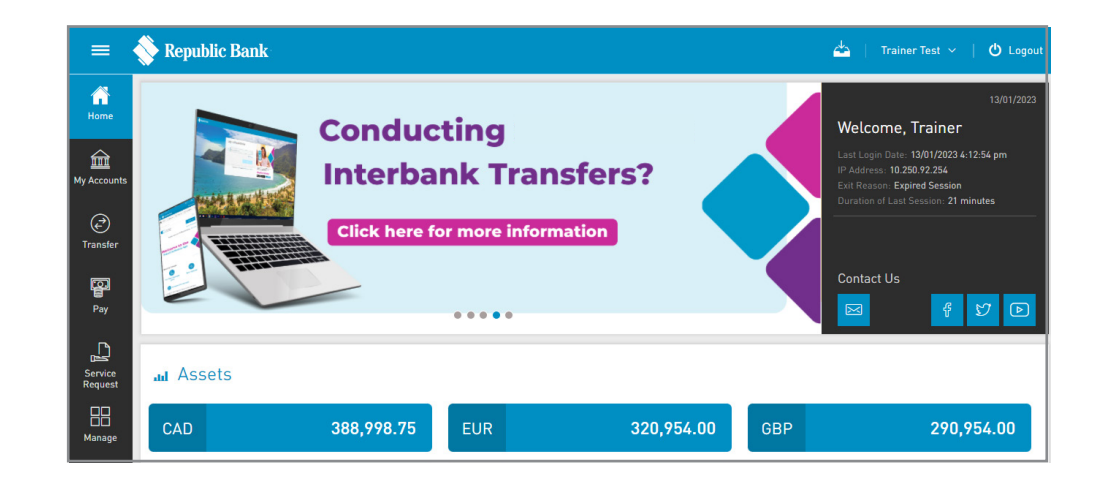

### **Data Bar**

Through the Data Bar, you can view your user login data, as well as some contact information.

The top of the pane displays:

- A CURRENT DATE
- B WELCOME MESSAGE: "Welcome User First Name"
- **C** LAST LOGIN DATE: The last date and time you successfully accessed your Corporate Republic*Online* site
- **IP ADDRESS:** The last IP address from which you accessed your site
- E EXIT REASON: The reason for your last logout (e.g. expired session, or logged out)
- **F** DURATION OF LAST SESSION: The duration of the user's last session will be displayed

The bottom of the pane displays:

BANK'S CONTACT LINKS: Email, Facebook, Twitter, YouTube

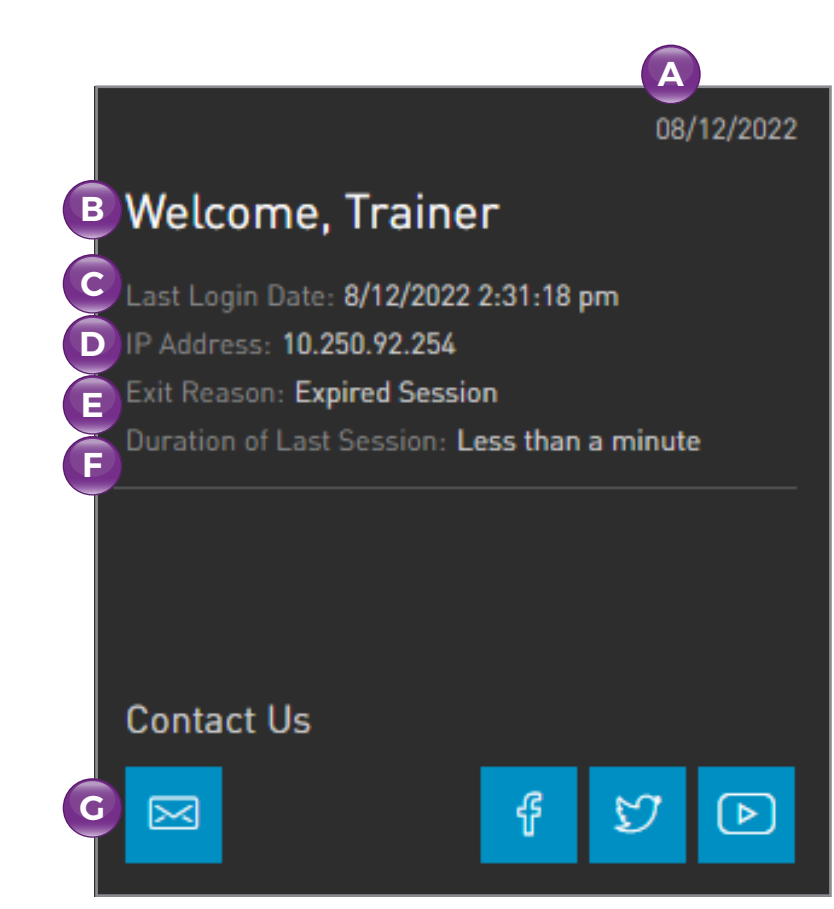

#### **Account Balance Ribbon**

Through the Account Balance Ribbon, you can view a summary of your accounts.

These are categorised, and summarise your assets and liabilities. Note, the balances for both categories are displayed in various currencies.

| Jul Assets        |              |     |            |            |     |              |            |
|-------------------|--------------|-----|------------|------------|-----|--------------|------------|
| CAD               | 388,998.75   | EUR |            | 320,954.00 | GBP |              | 290,954.00 |
| TTD               | 1,397,958.62 | USD |            | 729,950.58 |     |              |            |
| Account           | CAD          |     | EUR        | GB         | Ρ   | TTD          | USD        |
| Chequing Accounts | 388,998.75   |     | 320,954.00 | 290,954.0  | 0   | 1,397,958.62 | 729,950.5  |
| Liabilities       |              |     |            |            |     |              |            |
| CAD               | 0.00         | EUR |            | 0.00       | GBP |              | 0.00       |
| TTD               | 786,802.67   | USD |            | 0.00       |     |              |            |
| Account           | CAD          |     | EUR        | GB         | P   | TTD          | USI        |

### **The User Workspace**

The User Workspace is located on the lower half of the Home page, below the Account Balance Ribbon.

The User Workspace comprises 5 defined sections:

- **Relevant Links**
- 2

4

- **Favourite Transactions**
- **3** Daily Exchange Rates
  - Latest Transfers
- 5 Latest Payments

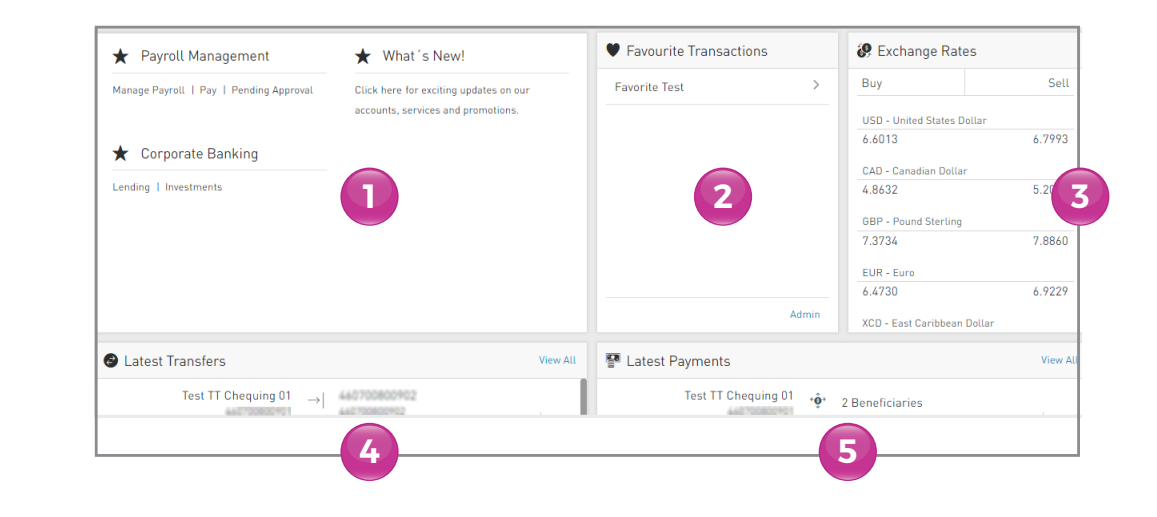

### **The User Workspace**

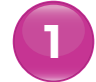

#### **Relevant Links**

Here, you gain quick access to the application's popular functionalities like payroll management and Corporate Banking.

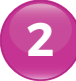

#### **Favourite Transactions**

This section displays a list of up to 5 transactions that you can save and modify according to your needs and preferences.

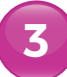

#### **Daily Exchange Rates**

The daily buy and sell rates for the following currencies are displayed and updated for your reference:

- US Dollar (USD)
- Canadian Dollar (CAD)
- Pound Sterling (GBP)
- Euro (EUR)
- Eastern Caribbean Dollar (XCD)

### **The User Workspace**

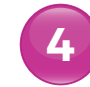

5

#### Latest Transfers

Through this section, you can view the last 5 transfers you made through Corporate Republic*Online*. It also contains a **VIEW ALL** link which provides quick access to the **ONLINE ACTIVITY** page. The list displays the transfer type, the nicknames and account numbers of both the debit and credit accounts, the currency and amount as well as the date and time of each transfer.

#### Latest Payments

Through this section, you can view the last 5 payments you made on your Corporate Republic*Online* site. It also contains a **VIEW ALL** link which provides quick access to the **ONLINE ACTIVITY** page. The list displays the payment type, the nicknames and account numbers of both the debit and credit accounts or services, the currency and amount as well as the date, time and status of each payment.

Your Corporate Republic Online Site has two menus.

#### QUICK ACCESS MENU: QUICK MENU

The Quick Access Menu is a shorter menu, containing the features that are most often used. This menu is available on all pages of your Corporate Republic*Online* site.

#### MAIN MENU

The Main Menu contains all the platform's functionalities and can be accessed via the 3 horizontal lines icon located to the top left corner of the page.

### **Quick Menu**

HOME: redirects user to the Home page, from any page within your site.

MY ACCOUNTS: quick access list of all site's accounts including chequing, savings, credit cards, certificates of deposit and loans.

TRANSFER: expands to display all transfer options available.

PAY: makes available all payment options.

SERVICE REQUEST: customer service requests including Stop-cheque requests.

MANAGE: maintenance of beneficiaries, alerts, payrolls and so on.

**PENDING APPROVALS:** lists of transactions that have been submitted for approval.

### **Quick Menu**

#### **My Accounts**

The MY ACCOUNTS menu tab accesses all the available information on the accounts registered on your Corporate Republic*Online* site.

#### Transfer

Expands to display all Transfer options.

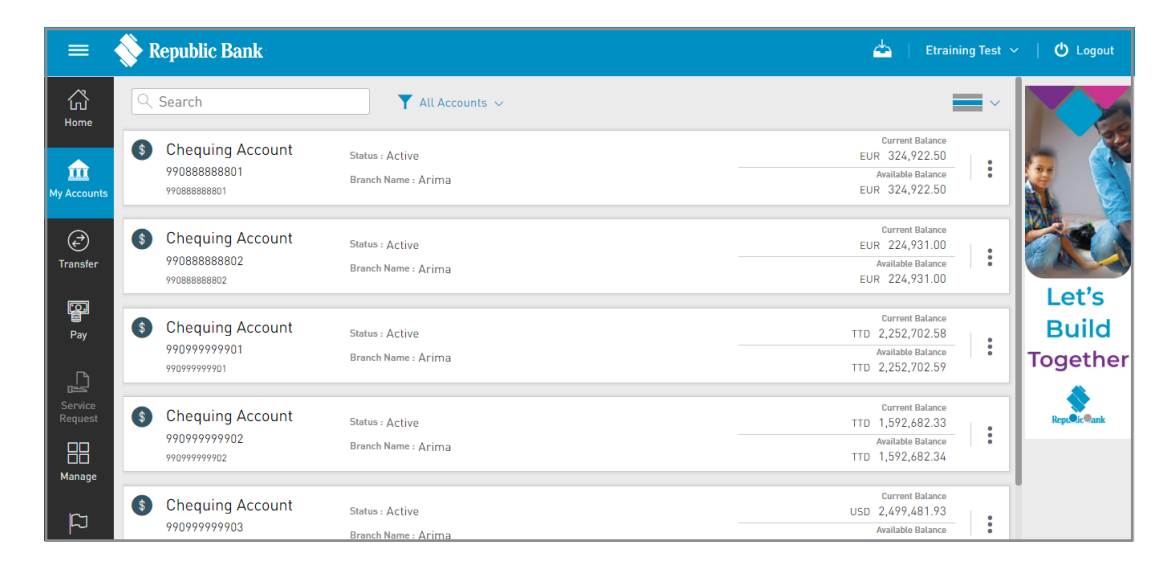

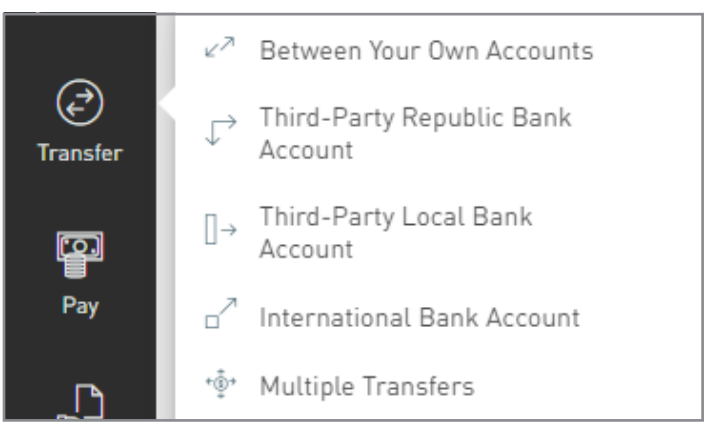

### **Quick Menu**

#### Pay

Expands to display all Payment options.

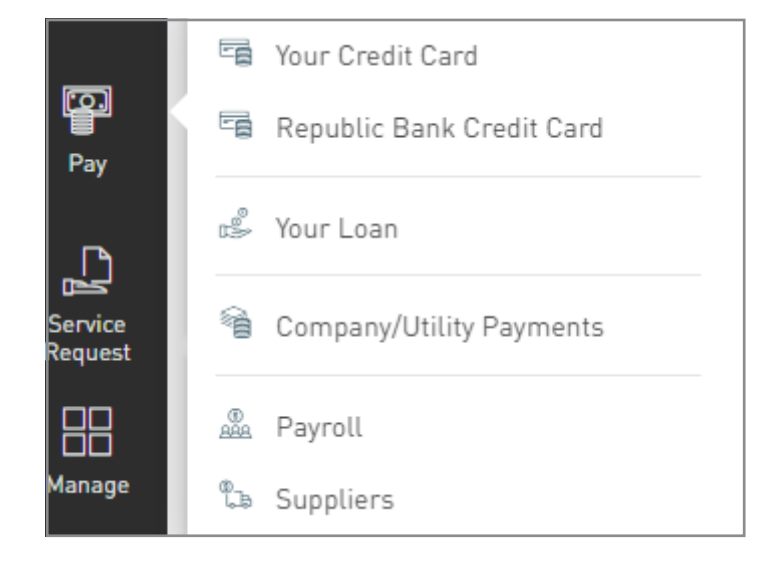

#### **Service Request**

Expands to display Customer Service options.

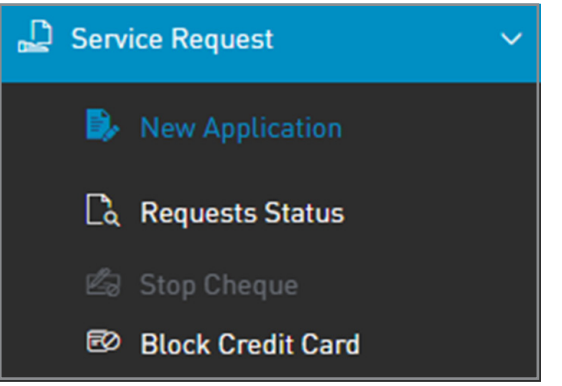

### **Quick Menu**

#### Manage

Expands to display site management options.

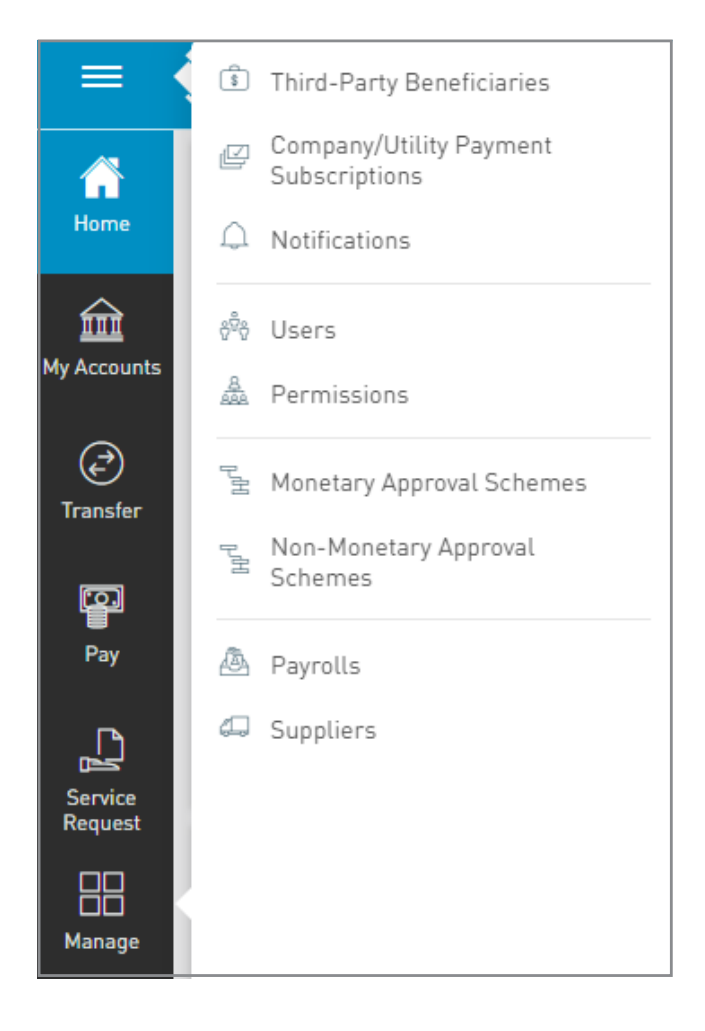

### **Quick Menu**

#### **Pending Approvals**

Lists only transactions which you have permission to approve.

| =                    | 📎 Republic Bank                                   |                                  | 📥 🕴 Trainer Test 🗸 | 🖒 Logout |
|----------------------|---------------------------------------------------|----------------------------------|--------------------|----------|
| ل<br>Home            | Pending Approvals                                 |                                  |                    |          |
| My Accounts          | ▼ January 2023 ∨<br>All Features ∨<br>All Users ∨ |                                  |                    |          |
| €<br>Transfer        |                                                   | No pending approvals were found. |                    |          |
| Pay                  |                                                   |                                  |                    |          |
| Service<br>Request   |                                                   |                                  |                    |          |
| Manage               |                                                   |                                  |                    |          |
| Pending<br>Approvals |                                                   |                                  |                    |          |

### Main Menu

The Main Menu contains all the platform's functionalities and can be accessed by selecting the three horizontal lines icon on the top left corner of the page.

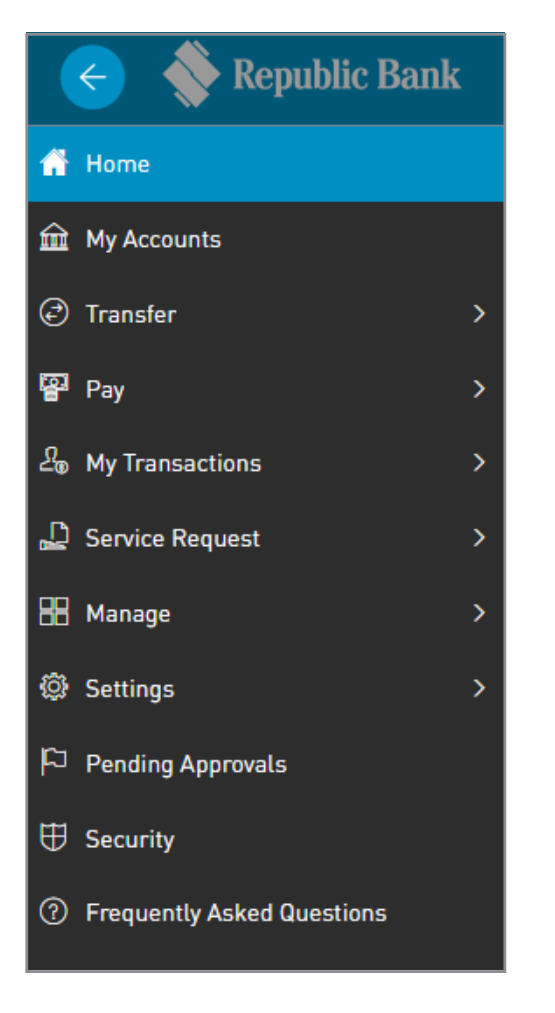

### Main Menu

In addition to the functions outlined via the Quick Menu, you can also access:

#### **My Transactions**

Expands to display Transaction options.

#### **Settings**

Expands to display all Setting options.

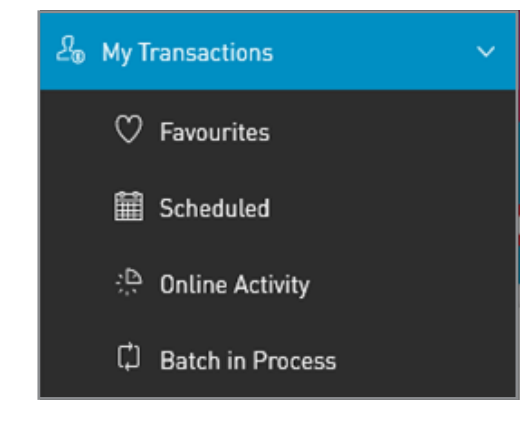

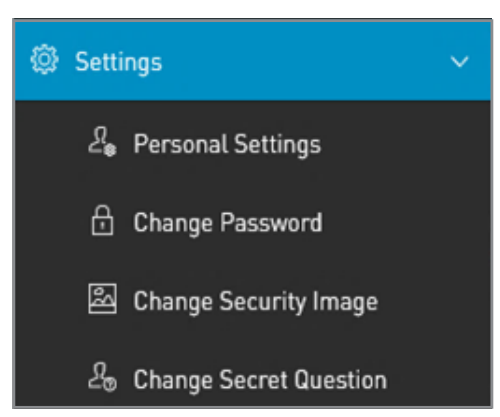

### Main Menu

#### Security

This menu option redirects you to the Corporate Republic*Online* Security page.

#### **Frequently Asked Questions**

This menu option provides answers to frequently asked questions.

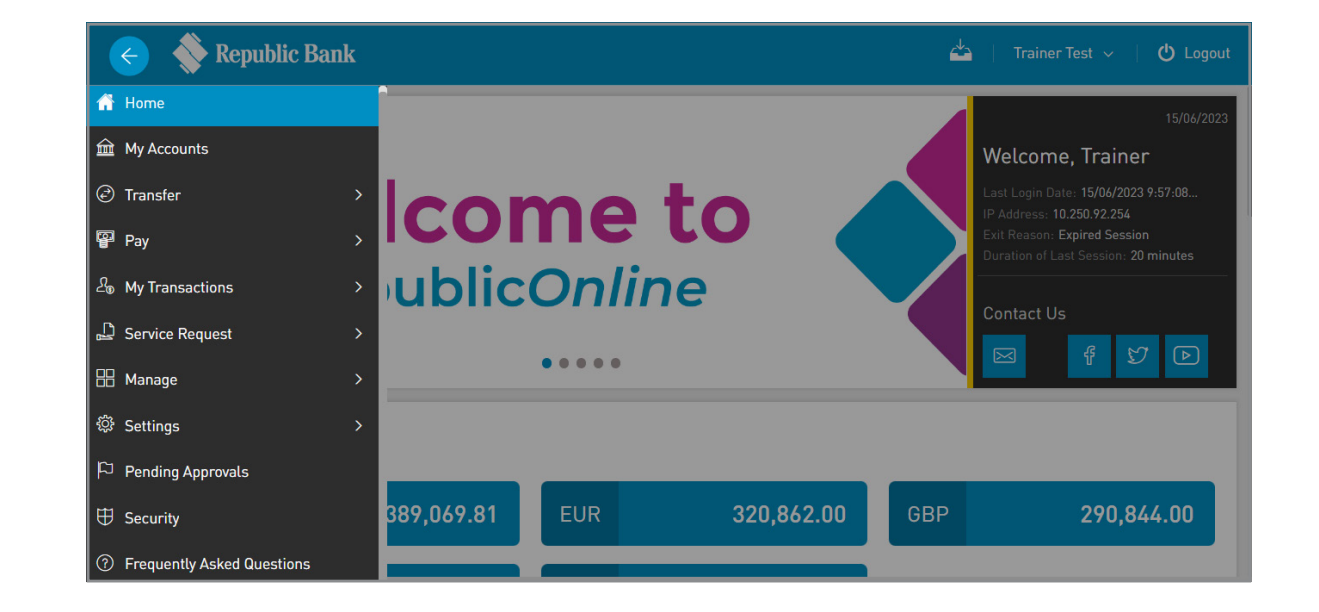